## Teléfono Android:

1. Descarga en el Google Play la aplicación de "Chat Alma Carraovejas".

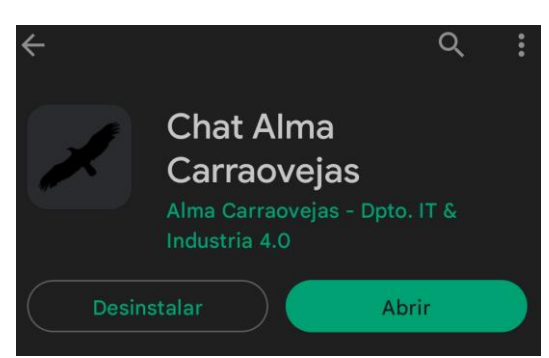

2. Accede mediante "Iniciar sesión".

| https://chat.almacarraovejas.com | 1 |
|----------------------------------|---|
|                                  |   |
| 111                              |   |
| → Iniciar sesión                 |   |
|                                  |   |
| Privacidad Acerca de             |   |
|                                  |   |
|                                  |   |

3. Introduce el usuario <u>nombreapellido@almacarraovejas.org</u> (sin @<u>almacarraovejas.org</u>) y con la contraseña que te hemos facilitado. Pulsando Iniciar sesión accederemos a la aplicación.

| ÷ | Iniciar sesión en                     |
|---|---------------------------------------|
| 9 | Nombre de usuario<br>enriquebartolome |
| ₿ | Contraseña                            |
|   | Iniciar sesión                        |
|   |                                       |

## Teléfono iOS:

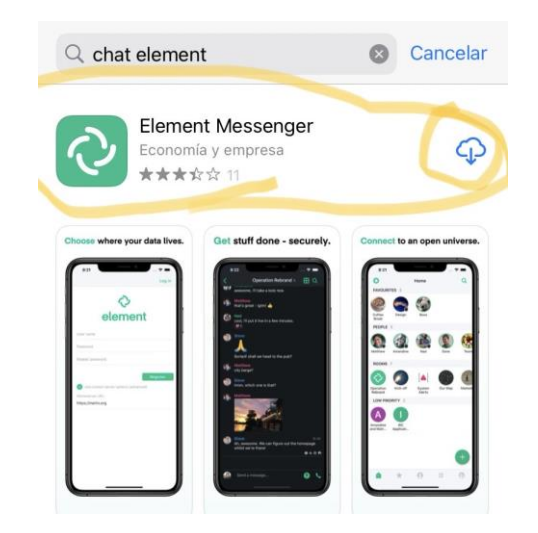

1. Descarga en el App Store la aplicación de "Element Messenger".

2. Entra en la aplicación y selecciona "Ya tengo cuenta".

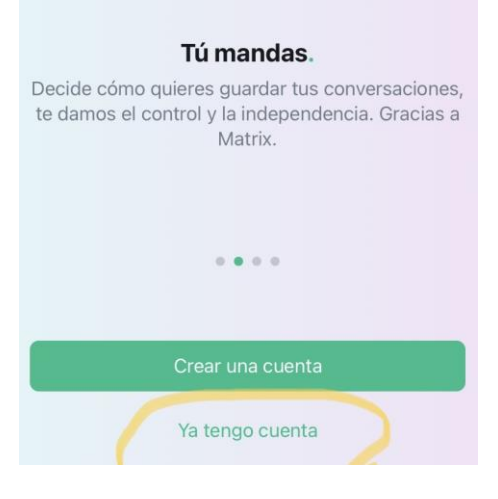

3. Edita donde se guardarán tus conversaciones y en lugar de "matrix.org" escribe: <u>https://chat.almacarraovejas.com</u> Confirma a continuación.

| ¡Bienvenido!                                        |        |
|-----------------------------------------------------|--------|
| Dónde se guardarán tus conversaciones<br>matrix.org | Editar |
| Usuario / Email / Teléfono                          |        |
| Contraseña                                          |        |

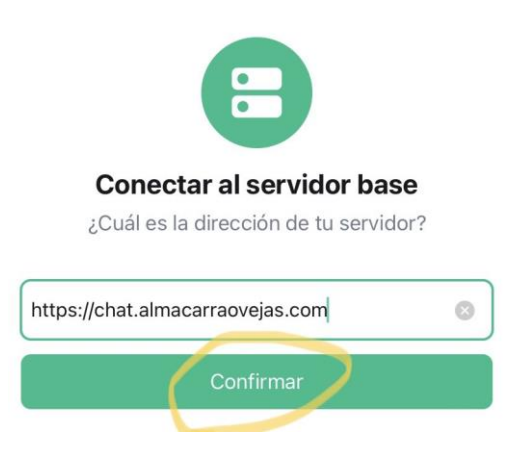

4. Accede con el usuario y contraseña que te hemos facilitamos en este mail. El usuario es <u>nombreapellido@almacarraovejas.org</u> Finalmente pulsando en siguiente, entraremos en la aplicación.

## ¡Bienvenido!

| Dónde se guardarán tus conversaciones<br>chat.almacarraovejas.com | Editar     |
|-------------------------------------------------------------------|------------|
| manuelrodriguez@almacarraovejas.org                               |            |
|                                                                   | Ø          |
| Olvidé mi o                                                       | contraseña |
| Siguiente                                                         |            |